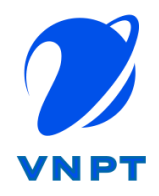

# HỆ THỐNG QUẢN LÝ CÁN BỘ CÔNG CHỨC VIÊN CHỨC VNPT CCVC

## TÀI LIỆU HƯỚNG DẫN SỬ DỤNG NHẬP DỮ LIỆU HỒ SƠ CÁN BỘ, CÔNG CHÚC, VIÊN CHÚC

| Mã số:     | VNPT_CCVC_UM_HSNS |
|------------|-------------------|
| Phiên bản: | V1.0              |

Ngày hiệu lực:

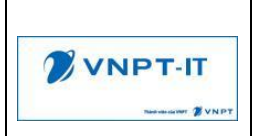

### LỊCH SỬ THAY ĐỔI

| ID | Phiên bản | Người thực hiện        | Người phê duyệt | Ngày hiệu lực | Nội dung thay đổi |
|----|-----------|------------------------|-----------------|---------------|-------------------|
| 1  | 1.0       | Đặng Thị Phương<br>Anh |                 |               | Thêm mới          |

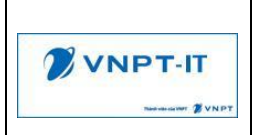

### MỤC LỤC

| I. MỞ ĐẦU                                           | 4  |
|-----------------------------------------------------|----|
| I.1. 4                                              |    |
| I.2. 4                                              |    |
| I.3. 4                                              |    |
| I.4. 4                                              |    |
| I.5. 4                                              |    |
| I.6. 4                                              |    |
| II. HƯỚNG DẪN SỬ DỤNG CHỨC NĂNG NHẬP HỒ SƠ CBCCVC   | 5  |
| II.1. Nhóm Thông tin cơ bản                         | 5  |
| II.2. Nhóm Thông tin Lương, Phụ cấp, Chức vụ        | 9  |
| II.3. Quan hệ gia đình                              | 10 |
| II.4. Trình độ đào tạo, chứng chỉ, bồi dưỡng        | 11 |
| II.5. Tuyển dụng, quá trình công tác                | 19 |
| II.6. Khen thưởng, kỷ luật                          | 20 |
| II.7. Kết quả đánh giá                              | 22 |
| II.8. Thông tin Đảng, Đoàn                          | 23 |
| II.9. Đặc điểm lịch sử bản thân, mục tiêu, sở thích | 25 |
| II.10. Hoàn cảnh kinh tế gia đình                   | 26 |
| II.11. Thông tin khác                               | 28 |

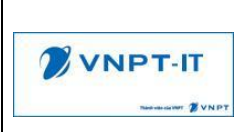

### I. MỞ ĐẦU

### I.1. Mục đích tài liệu

- Tài liệu này hướng dẫn nhập một hồ sơ của Cán bộ, Công chức, Viên chức

### I.2. Phạm vi

Tài liệu này được hướng dẫn cho Cán bộ, Công chức, Viên chức tự cập nhật hồ sơ tự khai của bản thân hoặc dành cho Cán bộ quản lý Hồ sơ cán bộ, công chức, viên chức nhập liệu hồ sơ cho cán bộ, công chức, viên chức (sau đây viết tắt là CBCCVC).

### I.3. Cách sử dụng

- Tài liệu bao gồm các nội dung được trình bày theo trình tự hướng dẫn sử dụng theo từng chức năng, trong đó bao gồm hướng dẫn chi tiết cách sử dụng từng tác nghiệp trong chức năng đó.

### I.4. Các quy ước đánh máy

- Toàn bộ Tài liệu sử dụng phông chữ Times New Roman size 13.
- Các đầu mục sử dụng font chữ Times New Roman size kiểu Bold size 13.

### I.5. Tài liệu liên quan

| STT | Tên Tài liệu                     | Tên file      |
|-----|----------------------------------|---------------|
| 1.  | Tài liệu đặc tả chi tiết         | VNPT_CCVC_URD |
| 2.  | Tài liệu đặc tả yêu cầu phần mềm | VNPT_CCVC_SRS |

### I.6. Giải thích từ ngữ và các chữ viết tắt

| Thuật ngữ | Ý nghĩa                    |
|-----------|----------------------------|
| CBCCVC    | Cán bộ công chức viên chức |

### II. HƯỚNG DẪN SỬ DỤNG CHỨC NĂNG NHẬP HỒ SƠ CBCCVC

### 1. II.1. Nhóm Thông tin cơ bản

| Họ và tên *         | Số hiệu CBCCVC * | Loại cán bộ |   |
|---------------------|------------------|-------------|---|
| Đặng Thị Phương Anh | CB001            | Viên chức   | ~ |
| Tên gọi khác        | Giới tính *      | Ngày sinh * |   |
| Phương              | Nam ~            | 01/01/1991  | Ê |
|                     |                  |             |   |

Cán bộ nhập thông tin chung như sau:

- Thông tin "Loại cán bộ": Chọn loại cán bộ là Công chức, Viên chức,...
- Nhập các thông tin khác như: Họ và tên, Tên gọi khác, Giới tính, Ngày sinh
- Thông tin "Số hiệu CBCCVC": Nhập số hiệu cán bộ của cơ quan, đơn vị sử dụng CBCCVC nếu người nhập là Cán bộ quản lý hồ sơ, bỏ qua nếu người nhập là Cán bộ tự khai
- Chú ý: Các thông tin có dấu \* là các thông tin bắt buộc nhập
- Ảnh đại diện: Cho phép chọn file có định dạng ảnh, dung lượng tối đa 10MB

### Thông tin công việc

| Thông tin công việc<br>Đơn vị / Phòng ban * |                                                                                             | Ngạch/Chức danh              |                                               |                                        |
|---------------------------------------------|---------------------------------------------------------------------------------------------|------------------------------|-----------------------------------------------|----------------------------------------|
| Chức vụ                                     | Ngày bổ nhiệm                                                                               | 01.001 - Chuyen vien cao cap | Ngày bổ nhiệm lại                             | ~~~~~~~~~~~~~~~~~~~~~~~~~~~~~~~~~~~~~~ |
| Chức vụ kiêm nhiệm                          | Chức vụ quy hoạch<br>(¥ Vụ trưởng và tương đương, Chán<br>¥ Trưởng phòng thuộc Vụ và các tổ | <u>ih)</u>                   | Là CBQL                                       |                                        |
| Người quân lý                               | Công việc chính được giao                                                                   |                              | Công việc làm lâu nhất<br>Quản lý hồ sơ lương |                                        |

- Thông tin "Đơn vị /Phòng ban": Chọn cơ quan, đơn vị sử dụng gần nhất với Cán bộ, Công chức, Viên chức (CBCCVC). Cán bộ tự khai không cần nhập thông tin này
- Kiểm tra và nhập các thông tin công việc, nếu không tìm thấy "Chức danh công việc" trong danh sách thì liên hệ với Cán bộ vụ Tổ chức Cán bộ để thêm Chức danh công việc
- Nếu có thông tin "Chức vụ" thì bắt buộc điền thông tin "Ngày bổ nhiệm"
- Chức vụ quy hoạch: Có thể chọn 1 hoặc nhiều chức vụ quy hoạch
- Thông tin "Người quản lý": tìm kiếm người quản lý theo mã cán bộ

### Thông tin liên hệ

|                                          | HỆ THỐNG QUẢN L<br>VIÊ | Ý CÁN BỘ CÔNG CHỨC<br>N CHỨC | Mã dự án: VNPT_CCVC_UN | 1_HSNS                                    |  |  |  |  |
|------------------------------------------|------------------------|------------------------------|------------------------|-------------------------------------------|--|--|--|--|
| Thông tin liên hệ<br>Email *             |                        | Di động                      | Điện thoại công ty     |                                           |  |  |  |  |
| phuonganh@vnpt.vn                        |                        | 0829898999                   | 0243.553.3388          |                                           |  |  |  |  |
| Liên hệ khẩn cấp                         | -1                     |                              |                        |                                           |  |  |  |  |
| Chông: Không Doanh Doa<br>SĐT 0999999999 | nh                     |                              |                        | Chong: Khong Doann Doann<br>SDT 099999999 |  |  |  |  |

- Thông tin Email: Đây là thông tin bắt buộc nhập, CBCCVC nhập thông tin Email của CBCCVC để nhận các thông báo của hệ thống (không được phép nhập trùng email với các hồ sơ khác)
- Thông tin di động: Nhập số điện thoại di động gồm 10 chữ số
- Nhập các thông tin liên hệ khác

### Thông tin chung

| Thông tin chung                           |                     |                           |
|-------------------------------------------|---------------------|---------------------------|
| Số CCCD/ Mã số định danh *                | Ngày cấp            | Nơi cấp                   |
| 017027351999                              | Ö                   |                           |
| Số CMND 9 số (nếu có) *                   | Ngày cấp            | Nơi cấp                   |
| 017898767                                 | 27/02/2009          | CA TP Hà Nội              |
|                                           |                     |                           |
| Noi sinh                                  |                     |                           |
| Tinh/Thành Phố *                          | Quận/Huyện          | Xä/Phường                 |
| Hà Nội                                    | Thường Tín          | Thống Nhất                |
| Chi tiết nơi sinh                         |                     |                           |
| Thôn Giáp Long                            |                     |                           |
| Quê quán                                  |                     |                           |
| - Theo hồ sơ gốc                          |                     |                           |
| Giáp Long, Thống Nhất, Thường Tín, Hà Tây |                     |                           |
| - Theo đơn vi bành chính hiện nay         |                     |                           |
| Tinh/Thành Phố *                          | Quân/Huvên *        | Xä/Phường                 |
| Thành phố Hà Nội                          | Huyên Thường Tín    | Xã Thống Nhất             |
| There is a second                         | ruyyn maang m       | AND CHANGE THE            |
| Địa chỉ chi tiết                          |                     |                           |
| Nhà số 1, Thôn Giáp Long                  |                     |                           |
| Quốc tịch *                               | Tôn giáo *          | Tôn giáo                  |
| Việt Nam 🗸                                | Kinh ~              | Không theo tôn giáo nào 🗸 |
|                                           |                     |                           |
| Nơi đăng ký hộ khẩu thường trú            |                     |                           |
| Tình/Thành Phố *                          | Quận/Huyện *        | Xä/Phường                 |
| Thành phố Hà Nội 🗸                        | Huyện Thường Tín    | Xã Thống Nhất 🗸           |
| Địa chỉ chi tiết                          |                     |                           |
| Thôn Giáp Long                            |                     |                           |
| Nơi ở hiện nay                            |                     |                           |
| Tình/Thành Phố •                          | Quận/Huyện *        | Xä/Phường                 |
| Thành phố Hà Nội 🗸                        | Huyện Thường Tín 🗸  | Xã Thống Nhất ~           |
| Địa chỉ chi tiết                          |                     |                           |
| Nhà số 1, Thôn Giáp Long                  |                     |                           |
| Địa chỉ khác                              |                     |                           |
| Không có                                  |                     |                           |
| Tinh trạng hôn nhân *                     | Thành phần gia đình | Thành phẳn bản thân       |
| Đã kết hôn 🗸                              | Cố nông 🗸           | Viên chức ~               |

 Số CCCD: Bắt buộc nhập thông tin số CCCD, trường hợp chưa làm CCCD gắn chip và không biết số CCCD, CBCCVC có thể liên hệ với Công an nơi thường trú để lấy số CCCD và nhập lên hệ thống

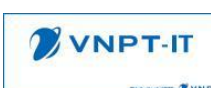

- Các trường nhập ngày tháng như Ngày cấp số CCCD, ngày cấp CMND,... yêu cầu nhập định dạng Ngày/Tháng/Năm
- Thông tin hộ chiếu: Trường hợp là hộ chiếu công vụ sẽ nhập thông tin vào các trường thông tin về hộ chiếu công vụ, trường hợp là hộ chiếu thường sẽ nhập thông tin vào các trường hộ chiếu thường
- Thông tin Quê quán: Chọn và nhập thông tin quê quán theo đơn vị hành chính hiện nay
- Quê quán theo hồ sơ gốc: Nhập thông tin Quê quán theo hồ sơ gốc của CBCCVC
- Thành phần gia đình: Chọn thành phần gia đình, tham khảo cách xác định thành phần gia đình như sau

+ Thành phần cố nông: Cố nông là lớp vô sản ở nông thôn, thành phần này là những người nông dân nghèo không có ruộng đất, công cụ sản xuất, họ là những người sống chủ yếu bằng cách đi làm thuê hoặc ở mướn.

+ Thành phần bần nông: Những đối tượng thuộc tầng lớp bần nông là những con người nghèo khổ, sống trong chế độ cũ, thành phần bần nông có cuộc sống tốt hơn thành phần cố nông một chút vì có một phần nhỏ ruộng đất. Tuy nhiên những người thuộc tầng lớp này cũng phải đi làm thuê cho địa chủ hoặc lính canh để duy trì cuộc sống.

+ Thành phần trung nông: Là những đối tượng nông dân ít bị bóc lột và có tài sản riêng để tự do lao động để sinh sống.

+ Thành phần phú nông (địa chủ): Là những người có ruộng đất nhưng chỉ lao động một phần nhỏ và thường mượn người để cày cấy.

+ Thành phần công chức, viên chức: Là những người được tuyển dụng hoặc bổ nhiệm vào các chức danh trong cơ quan nhà Nước.

+ Thành phần dân nghèo: Là những con người có xuất thân nghèo khổ, đói kém.

+ Thành phần tiểu thương, thành phần tiểu chủ, thành phần tư sản, thành phần tiểu tư sản...Đây là các tầng lớp nhân dân có của cải, chuyên buôn bán nhỏ lẻ.

### Thông tin tuyển dụng

| Thông tin tuyển dụng                |   |                                |        |
|-------------------------------------|---|--------------------------------|--------|
| Nghề nghiệp trước tuyển dụng        |   | Ngày tuyển dụng lần đầu        |        |
| Chuyển viên phân tích nghiệp vụ     |   | 01/01/2019                     | Ê      |
| Cơ quan, tổ chức, đơn vị tuyển dụng |   | Nghề nghiệp, vị trí tuyển dụng |        |
| UBND Thành Phố Hà Nội               |   | Chuyển viên chính              |        |
| Ngây vào cơ quan, đơn vị *          |   | Hình thức tuyển dụng           |        |
| 01/01/2020 ť                        | ÷ | Thi tuyển                      | $\sim$ |
| Ngày vào cơ quan, đơn vị chính thức |   | Sở trường công tác             |        |
| 01/01/2021                          | ĉ | Phân tích                      |        |
|                                     |   |                                |        |

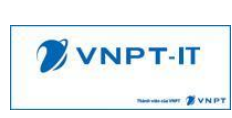

 Ngày vào cơ quan, đơn vị: Bắt buộc nhập ngày vào cơ quan, đơn vị hiện đang làm việc mà có con dấu.

### Học hàm được phong

| Học hàm được phong |                  |                  |
|--------------------|------------------|------------------|
| Học hảm            | Năm phong tặng * | Chuyển ngành *   |
| Thạc sĩ 🗸 🗸        | 2020             | An ninh mạng 🗸 🗸 |

- Bắt buộc nhập Năm phong tặng, Chuyên ngành khi ô "Học hàm" có dữ liệu

#### Chức danh khoa học

| Chức danh khoa học |   |                       |
|--------------------|---|-----------------------|
| Chức danh          |   | Năm phong chức danh * |
| Giáo sư            | ~ | 2022                  |

- Bắt buộc nhập "Năm phong chức danh" nếu ô "Chức danh khoa học" có dữ liệu

#### Thông tin thuế

 Thong tin thuế
 Mã số thuế cá nhận

 Số người phụ thuộc
 Mã số thuế cá nhận

 3
 088098786

Nhập Số người phụ thuộc, mã số thuế cá nhân

### Thông tin gia đình chính sách

| Thòng tin gia đình chính sách<br>Đổi tượng chính sách | Là thương binh       | Là gia đình chính sách | Là gia đình có công với CM |
|-------------------------------------------------------|----------------------|------------------------|----------------------------|
| (X Thương bình) V                                     |                      |                        |                            |
| Hạng thương binh                                      | Hinh thức thương tật | Näm thương binh        |                            |
| v                                                     |                      |                        |                            |

Bắt buộc nhập các thông tin "Hạng thương binh", "Hình thức thương tật", "Năm thương binh" khi chọn đối tượng chính sách là "Thương binh"

### Đại biểu Hội đồng nhân dân

```
Đại biểu Hội đồng nhân dânĐại biểu HĐND
```

Đại biểu Quốc hội

Tích chọn "Đại biểu HĐND" hoặc "Đải biểu Quốc hội" nếu CBCCVC thuộc 1 trong 2 nhóm trên, bỏ trống nếu không thuộc đối tượng trên.

### Thông tin quân nhân

|                                     | HỆ THỐNG QUẢN L<br>VIÊ | Ý CÁN BỘ CÔNG CHỨC<br>N CHỨC | Mã dự án: | VNPT_CCVC_UM_HSNS |
|-------------------------------------|------------------------|------------------------------|-----------|-------------------|
| Thông tin quân đội<br>♂Là quân nhân |                        | Ngày tham gia CM             |           | Ngày nhập ngũ     |
|                                     |                        |                              | <b></b>   |                   |
| Ngày xuất ngũ                       |                        | Quân hàm cao nhất            |           | Lý do nhập ngũ    |
|                                     |                        |                              | ~         | Lý do nhập ngũ    |

Nếu tích "Là quân nhân" thì cần nhập bổ sung các thông tin Ngày nhập ngũ, Ngày xuất ngũ và các thông tin khác (nếu có).

### 2. II.2. Nhóm Thông tin Lương, Phụ cấp, Chức vụ

| \$     | II. Lương, phụ cấp, chức vụ |             |            |                 |             |                  |                  |            |
|--------|-----------------------------|-------------|------------|-----------------|-------------|------------------|------------------|------------|
| Diễn b | iến lương                   |             |            |                 |             |                  |                  |            |
| # 1    | lgày được hưởng 🔺           | Loại cán bộ | Loại lương | Ngạch/Chức danh | Bậc lương   | Hệ số            | Lương thỏa thuận | Ghi chú    |
| Thêm   | một dòng                    |             |            |                 |             |                  |                  |            |
|        |                             |             |            |                 |             |                  |                  |            |
|        |                             |             |            |                 |             |                  |                  |            |
| Phụ ci | ấp cá nhân                  |             |            |                 |             |                  |                  |            |
| #      | Tên phụ cấp                 | Từ ngày 🔺   | Đến ngày   | Loại phụ cấp    | Hệ số/Tỳ lệ | Phụ cấp tính BHX | 4                | Có gia hạn |
| Thêm   | một dòng                    |             |            |                 |             |                  |                  |            |
|        |                             |             |            |                 |             |                  |                  |            |

### ✤ Diễn biến lương

Tại vùng thông tin "Diễn biến lương", nhấn vào "Thêm một dòng" -> hệ thống hiển thị màn hình thêm diễn biến lương sau:

Ê

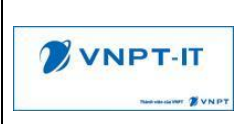

| .oại cán bộ *                   |                               | Ngạch/Chức danh *                                         |                                         | ~        |
|---------------------------------|-------------------------------|-----------------------------------------------------------|-----------------------------------------|----------|
| .oại lương *                    | Lương khoán • Lương hệ số     | Bậc lương *                                               |                                         | ~        |
| Ngày được hưởng *               |                               | 🗂 Hệ số theo bậc % (Hệ                                    | 0.0000                                  |          |
| Thời gian giữ bậc dự            | Từ 💾 - Tới 💾                  | số mặc định theo<br>Ngach/chức danh)*                     | ,,,,,,,,,,,,,,,,,,,,,,,,,,,,,,,,,,,,,,, |          |
| kiên<br>Loại điều chỉnh lương * | Điều chỉnh lương thường xuyên | <ul> <li>P/C thâm niên vượt</li> <li>khung (%)</li> </ul> | 0,0000                                  |          |
| Mức tỷ lệ                       | 100%                          | P/C chênh lệch bảo                                        | 0,0000                                  |          |
| Tờ trình / quyết đ              | inh                           |                                                           |                                         |          |
| Ngày ký tờ trình                |                               | Mgày quyết định                                           |                                         | <b>m</b> |
| Số tờ trình                     |                               | Số quyết định                                             |                                         |          |
| Người quyết định                |                               | Nơi quyết định                                            |                                         |          |
| Ghi chú                         | Ghi chú                       |                                                           |                                         |          |
|                                 |                               |                                                           |                                         |          |

- Nhập các thông tin diễn biến lương
- Chọn loại lương Khoán hoặc lương hệ số -> hệ thống sẽ hiển thị các thông tin tương ứng yêu cầu nhập.

+ Nếu chọn lương là Lương khoán: Cán bộ nhập thông tin lương thỏa thuận theo hợp đồng đã ký

+ Nếu chọn lương là Lương hệ số: Cán bộ nhập thông tin hệ số lương

- Các trường có dấu \* là các trường bắt buộc nhập thông tin
- Đính kèm văn bản quyết định theo các định dạng pdf, doc, docx, xlsx, xls,xlsm,ppt,pptx,png,jpeg,gif. File đính kèm tối đa 10MB

#### Phụ cấp cá nhân

Tại vùng thông tin "Phụ cấp cá nhân", nhấn vào "Thêm một dòng" -> hệ thống hiển thị màn hình thêm phụ cấp sau:

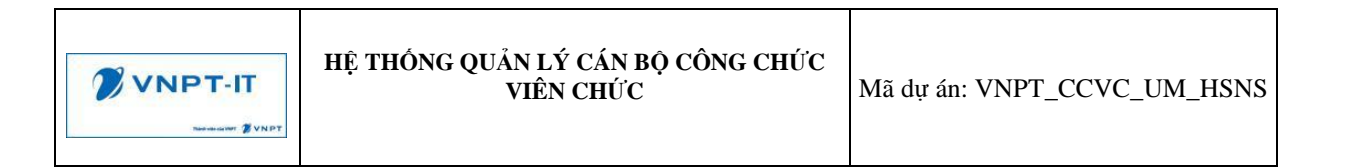

| Tên phụ cấp *<br>Thời gian hiệu lực<br>Hệ số/Tỷ lệ<br>Có gia hạn<br>Ghi chú | Phụ cấp thu hút<br>06/03/2022 | <ul> <li>Loại phụ cấp *</li> <li>Phụ cấp tính BHXH</li> <li>Phụ cấp toàn đơn vị</li> <li>Văn bản quyết định</li> </ul> | Tỷ lệ %<br>♥<br>♥ Văn bản quyết định |  |
|-----------------------------------------------------------------------------|-------------------------------|----------------------------------------------------------------------------------------------------|--------------------------------------|--|
|-----------------------------------------------------------------------------|-------------------------------|----------------------------------------------------------------------------------------------------|--------------------------------------|--|

- Chọn Tên phụ cấp, hệ thống hiển thị Loại phụ cấp tương ứng
- Nhập Thời gian hiệu lực của phụ cấp và các thông tin hệ số, tỷ lệ tương ứng theo từng phụ cấp
- Nếu tích vào "Có gia hạn": hệ thống sẽ căn cứ vào đây để hiển thị cảnh báo khi sắp hết hạn
- Đính kèm văn bản quyết định theo các định dạng pdf, doc, docx, xlsx, xls,xlsm,ppt,pptx,png,jpeg,gif. File đính kèm tối đa 10MB

### 3. II.3. Quan hệ gia đình

| 83 III. Quan hệ gia đình |                  |          |               |        |              | ~               |
|--------------------------|------------------|----------|---------------|--------|--------------|-----------------|
| Quan hệ thân nhân        |                  |          |               |        |              |                 |
| # Mối Quan hệ            | Họ tên thân nhân | Năm sinh | Địa chỉ nơi ở | Đã mất | Cùng cơ quan | Người phụ thuộc |
| Thêm một dòng            |                  |          |               |        |              |                 |
|                          |                  |          |               |        |              |                 |

Tại vùng thông tin "Quan hệ nhân thân", nhấn vào "Thêm một dòng" => hệ thống hiển thị màn hình thêm mới quan hệ nhân thân sau

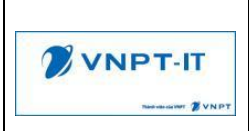

| Quan hệ thân nhân *                 | Cha đẻ 🗸 🗸                                                           | Họ tên thân nhân * | Đặng Văn An |     |
|-------------------------------------|----------------------------------------------------------------------|--------------------|-------------|-----|
| Năm sinh *                          | 1955                                                                 | Người phụ thuộc    | 0           |     |
| Cùng cơ quan                        | 0                                                                    |                    |             |     |
| Đã mất                              | ×.                                                                   |                    |             |     |
| Quê quán, nghề<br>nghiệp, chức danh | Quê quán: Thống Nhất - Thường Tín - Hà Nội<br>Nghề nghiệp: Làm ruộng |                    |             |     |
| Tập tin đính kèm                    | 𝗞 Tập tin đính kèm                                                   |                    |             |     |
| Ghi chú                             |                                                                      |                    |             |     |
| Gửi tin Ghi chú                     |                                                                      |                    |             | % 0 |
|                                     |                                                                      | Hôm nay            |             |     |
| Administrato<br>Đang tạo mớ         | pr - một phút trước<br>i dữ liệu                                     |                    |             |     |
|                                     |                                                                      |                    |             |     |

- Nhập các thông tin về nhân thân của bản thân và thông tin nhân thân bên Vợ/Chồng
- Nếu nhân thân làm cùng cơ quan thì tích chọn "Cùng cơ quan"
- Nếu nhân thân là người phụ thuộc của Cán bộ thì tích chọn "Người phụ thuộc"
- Nếu nhân thân đã mất thì tích vào "Đã mất"
- Đính kèm theo các định dạng pdf, doc, docx, xlsx, xls,xlsm,ppt,pptx,png,jpeg,gif. File đính kèm tối đa 10MB

### 4. II.4. Trình độ đào tạo, chứng chỉ, bồi dưỡng

### \* Thông tin trình độ đào tạo

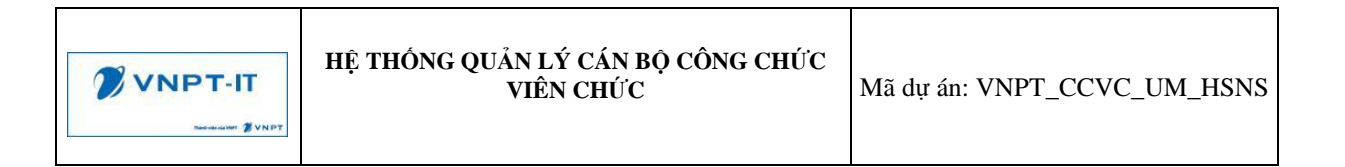

| IV. Trình đô đào tạo, chứng chỉ, bồi dưỡng                                |   |                                                    |                                 |   |                                       | ~ |
|---------------------------------------------------------------------------|---|----------------------------------------------------|---------------------------------|---|---------------------------------------|---|
| Thông tin trình độ dào tạo<br>Trình độ giáo dục phổ thông<br>12473        |   |                                                    | Hệ đảo tạo giáo dục phổ thông   |   |                                       |   |
| Trính độ chuyên môn cao nhất<br>Cử nhân( Đại học)                         | ~ | Hình thức đảo tạo<br>Chính quy                     | omini quy                       | • | Chuyên ngănh đảot tạo<br>An ninh mạng | ~ |
| Năm tốt nghiệp<br>2014<br>Trính đó ngoại ngữ cao nhất                     | Ë | Cơ sở đào tạo<br>Trường Đại Học Công Nghiệp Hà Nội | Y<br>Trình độ lý luận chính trị | • | Là cơ sở đào tạo nước ngoài           |   |
| Trính đô tin học cao nhất                                                 |   |                                                    | Trình độ quân lý nhà nước       |   |                                       |   |
| Kỹ năng mềm<br>(X KNGT - Kỹ năng giao tiếp) (X LVTN - Lâm việc theo nhóm) |   |                                                    |                                 |   |                                       | ~ |

- Nhập thông tin trình độ đào tạo
- Với các thông tin như "Cơ sở đào tạo", CBCCVC không tìm thấy cơ sở đào tạo của mình thì có thể liên hệ với CB vụ TCCB để yêu cầu bổ sung "Cơ sở đào tạo" để phục vụ chọn cơ sở đào tạo của mình.
- Với các thông tin ẩn mờ là các thông tin không cần nhập tại vùng dữ liệu này và sẽ được bổ sung ở các màn hình nghiệp vụ chính khác.
- Có thể chọn nhiều thông tin kỹ năng mềm

### Trình độ chuyên môn

Lưu ý: Chỉ nhập thông tin trình độ từ Trung cấp trở lên

| Trình ( | độ chuyên môn (Từ trung cấp trở | r lên)   |                  |                      |               |  |
|---------|---------------------------------|----------|------------------|----------------------|---------------|--|
| #       | Từ ngày 🔺                       | Đến ngày | Trình độ đào tạo | Chuyên ngành đào tạo | Ngành đào tạo |  |
| Thêm    | một dòng                        |          |                  |                      |               |  |
|         |                                 |          |                  |                      |               |  |

Tại vùng thông tin "Trình độ chuyên môn", nhấn vào "Thêm một dòng" => hệ thống hiển thị màn hình thêm mới trình độ chuyên môn sau:

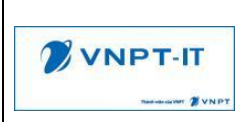

| NGOC GAO LÃO          | Việt Nam                          | ~ | Thời gian           | 01/2010 💾 - 08/2014 💾 |           |
|-----------------------|-----------------------------------|---|---------------------|-----------------------|-----------|
| ₋oại đào tạo <b>*</b> | Trong nước                        | ~ | Hình thức đào tạo * | Chính quy             | ~         |
| Cơ sở đào tạo *       | Trường Đại Học Công Nghiệp Hà Nội | ~ | Văn bằng chứng chỉ  | Bằng Đại học          |           |
| rình độ đào tạo *     | Cử nhân( Đại học)                 | ~ | Tốt nghiệp loại     | Khá giỏi              | ~         |
| lgành đào tạo         | Công nghệ thông tin               | ~ | Năm tốt nghiệp      | 2014                  | <b>**</b> |
| Chuyên ngành đào tạo  | An toàn thông tin                 | ~ |                     |                       |           |
| rình độ chính         | ×                                 |   |                     |                       |           |
| Ghi chú               | Ghi chú                           |   |                     |                       |           |
| ập tin đính kèm       | ℜ Tập tin đính kèm                |   |                     |                       |           |
| Gửi tin Ghi chú       |                                   |   |                     |                       | ∕% 0      |
|                       |                                   | H | lôm nay             |                       |           |
|                       |                                   |   |                     |                       |           |

CBCCVC nhập các thông tin tại màn hình

Lưu ý: Trình độ chuyên môn nào được tích vào "Trình độ chính" thì sẽ được hiểu là "Trình độ chuyên môn cao nhất". Trong các bản ghi trình độ chuyên môn thì chỉ được phép đặt một bản ghi dữ liệu là "Trình độ chính".

Đính kèm theo các định dạng pdf, doc, docx, xlsx,xls,xlsm,ppt,pptx,png,jpeg,gif.
 File đính kèm tối đa 10MB

### ✤ Lý luận chính trị

| Lý luậ | n chính trị |          |                            |                   |                   |
|--------|-------------|----------|----------------------------|-------------------|-------------------|
| #      | Bất đầu 🔺   | Kết thúc | Trình độ lý luận chính trị | Tên cơ sở đào tạo | Văn bằng được cấp |
| Thêm   | một dòng    |          |                            |                   |                   |
|        |             |          |                            |                   |                   |

Tại vùng thông tin "Lý luận chính trị", nhấn vào "Thêm một dòng" => hệ thống hiển thị màn hình thêm mới sau:

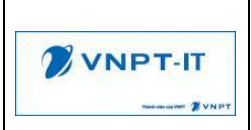

| ĥời gian đào tạo              | 01/2022 🛗 - 06/2022 🛗             | Hình thức đào tạo | Bồi dưỡng                                   | ~ |
|-------------------------------|-----------------------------------|-------------------|---------------------------------------------|---|
| rình độ lý luận chính<br>ri * | Trung cấp ~                       | Văn bằng được cấp | Bằng tốt nghiệp trung cấp lý luận chính trị |   |
| ên cơ sở đào tạo *            | Trường Cao Đẳng Cộng Đồng Lào Cai | Cơ sở đào tạo     | Trường Cao Đẳng Cộng Đồng Lào Cai           | ~ |
| Shi chú                       | Ghi chú                           |                   |                                             |   |
| ile đính kèm                  | ℁ File đính kèm                   |                   |                                             |   |
|                               |                                   |                   |                                             |   |

CBCCVC nhập các thông tin tại màn hình

- CBCCVC nhập "Tên cơ sở đào tạo" nếu không tìm thấy "Cơ sở đào tạo" trong danh sách chọn
- Đính kèm theo các định dạng pdf, doc, docx, xlsx,xls,xlsm,ppt,pptx,png,jpeg,gif.
   File đính kèm tối đa 10MB

### Quản lý nhà nước

| Quán lý nhà nước |           |          |                           |                   |                   |  |  |
|------------------|-----------|----------|---------------------------|-------------------|-------------------|--|--|
| #                | Bất đầu 🔺 | Kết thúc | Trình độ quản lý nhà nước | Tên cơ sở đào tạo | Văn bằng được cấp |  |  |
| Thâm một dòng    |           |          |                           |                   |                   |  |  |
|                  |           |          |                           |                   |                   |  |  |

Tại vùng thông tin "Quản lý nhà nước", nhấn vào "Thêm một dòng" => hệ thống hiển thị màn hình thêm mới sau:

| Tạo mới: Quản lý nhà | à πước                            |                   |                                             |
|----------------------|-----------------------------------|-------------------|---------------------------------------------|
| Thời gian đào tạo    | 01/2022 🛗 - 02/2023 🛗             | Hình thức đào tạo | Chính quy 🗸                                 |
| Trình độ quản lý nhà | Chuyên viên và tương đương        | Văn bằng được cấp | Chứng chỉ quản lý nhà nước ngạch chuyên viê |
| Tên cơ sở đào tạo *  | Trường Cao Đẳng Cộng Đồng Lào Cai | Cơ sở đào tạo     | Trường Cao Đẳng Cộng Đồng Lào Cai 🗸 🗸 🗸     |
| Ghi chú              | Ghi chú                           |                   |                                             |
| File đính kèm        | ℅ File đính kèm                   |                   |                                             |
| Lưu & Đóng Lưu & T   | Tạo mới Huỷ bồ                    |                   |                                             |

CBCCVC nhập các thông tin tại màn hình

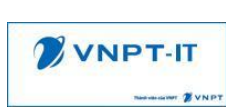

- CBCCVC nhập "Tên cơ sở đào tạo" nếu không tìm thấy "Cơ sở đào tạo" trong danh sách chọn
- Đính kèm theo các định dạng pdf, doc, docx, xlsx,xls,xlsm,ppt,pptx,png,jpeg,gif.
   File đính kèm tối đa 10MB

Tin học

| Tin họ | Пп học        |          |                  |                   |                    |  |  |  |
|--------|---------------|----------|------------------|-------------------|--------------------|--|--|--|
| #      | Bất đầu 🔺     | Kết thúc | Trình độ đào tạo | Tên cơ sở đào tạo | Chứng chi được cấp |  |  |  |
| Thêm   | Thêm một dòng |          |                  |                   |                    |  |  |  |
|        |               |          |                  |                   |                    |  |  |  |

Tại vùng thông tin "Tin học", nhấn vào "Thêm một dòng" => hệ thống hiển thị màn hình thêm mới sau:

| Tạo mới: Tin Học                                               | g can by waan iy bay inchi waan iy ke kilara |                                                          |                                                                | ×                    |
|----------------------------------------------------------------|----------------------------------------------|----------------------------------------------------------|----------------------------------------------------------------|----------------------|
| Thời gian đào tạo<br>Trình độ đào tạo *<br>Tên cơ sở đào tạo * | 05/2019                                      | Hình thức đào tạo<br>Chứng chỉ được cấp<br>Cơ sở đào tạo | Chính quy<br>Bằng Đại học<br>Trường Đại Học Công Nghiệp Hà Nội | <ul> <li></li> </ul> |
| Ghi chú                                                        | Ghi chú                                      |                                                          |                                                                |                      |
| File đính kèm                                                  | ℁ File đính kèm                              |                                                          |                                                                |                      |
| Lưu & Đóng Lưu & T                                             | ạo mới Huỷ bồ                                |                                                          |                                                                |                      |

CBCCVC nhập các thông tin tại màn hình

- CBCCVC nhập "Tên cơ sở đào tạo" nếu không tìm thấy "Cơ sở đào tạo" trong danh sách chọn
- Đính kèm theo các định dạng pdf, doc, docx, xlsx,xls,xlsm,ppt,pptx,png,jpeg,gif.
   File đính kèm tối đa 10MB
  - ✤ Ngoại ngữ

| Ngoạ          | Ngoại ngữ |          |           |                  |                   |                    |  |  |
|---------------|-----------|----------|-----------|------------------|-------------------|--------------------|--|--|
| #             | Bất đầu 🔺 | Kết thúc | Ngoại ngữ | Trình độ đào tạo | Tên cơ sở đào tạo | Chứng chỉ được cấp |  |  |
| Thêm một dòng |           |          |           |                  |                   |                    |  |  |
|               |           |          |           |                  |                   |                    |  |  |

Tại vùng thông tin "Ngoại ngữ", nhấn vào "Thêm một dòng" => hệ thống hiển thị màn hình thêm mới sau:

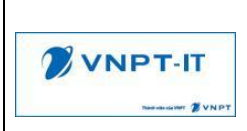

| Tạo mới: Ngoại ngữ   |                                   |                    |                                   |   |
|----------------------|-----------------------------------|--------------------|-----------------------------------|---|
| Thời gian đào tạo    | 01/2023 🛗 - 03/2023 🛗             | Hình thức đào tạo  | Bồi dưỡng                         | ~ |
| Ngoại ngữ *          | Tiếng Anh 🗸                       | Chứng chỉ được cấp | Chứng chỉ tiếng Anh B             |   |
| Trình độ đào tạo *   | B1 (Bậc 3) 🗸                      | Điểm               | 10                                |   |
| Tên cơ sở đào tạo *  | Trường Cao Đẳng Cộng Đồng Lào Cai | Cơ sở đào tạo      | Trường Cao Đẳng Cộng Đồng Lào Cai | ~ |
| Ghi chú              | Ghi chú                           |                    |                                   |   |
| File đính kèm        | % File đính kèm                   |                    |                                   |   |
| Lưu & Đóng 🛛 Lưu & T | Fạo mới Huỷ bỏ                    |                    |                                   |   |

CBCCVC nhập các thông tin tại màn hình

- CBCCVC nhập "Tên cơ sở đào tạo" nếu không tìm thấy "Cơ sở đào tạo" trong danh sách chọn
- Đính kèm theo các định dạng pdf, doc, docx, xlsx,xls,xlsm,ppt,pptx,png,jpeg,gif. File đính kèm tối đa 10MB

### Bồi dưỡng Quốc phòng – An ninh

| Bồi dưỡ | sồi đưỡng Quốc phòng - An ninh |          |                   |                    |  |  |  |  |
|---------|--------------------------------|----------|-------------------|--------------------|--|--|--|--|
| #       | Bất đầu 🔺                      | Kết thúc | Tên cơ sở đào tạo | Chứng chỉ được cấp |  |  |  |  |
| Thêm m  | Thêm một đóng                  |          |                   |                    |  |  |  |  |
|         |                                |          |                   |                    |  |  |  |  |
|         |                                |          |                   |                    |  |  |  |  |

Tại vùng thông tin "Bồi dưỡng Quốc phòng – An ninh", nhấn vào "Thêm một dòng" => hệ thống hiển thị màn hình thêm mới sau:

| Tạo mới: Bồi dưỡng  | Quốc phòng - An ninh              |                      |                                    | × |
|---------------------|-----------------------------------|----------------------|------------------------------------|---|
| Thời gian đào tạo   | 01/2023 🛗 - 03/2023 🛗             | Chứng chỉ được cấp * | Giấy chứng chỉ Quốc phòng -An ninh |   |
| Tên cơ sở đào tạo * | Trường Đại Học Công Nghiệp Hà Nội | Cơ sở đào tạo        | Trường Đại Học Công Nghiệp Hà Nội  | ~ |
| Ghi chú             | Ghi chú                           |                      |                                    |   |
| File đính kèm       | 𝗞 File đính kèm                   |                      |                                    |   |
| Lưu & Đóng Lưu &    | Tạo mới Huỷ bỏ                    |                      |                                    |   |

CBCCVC nhập các thông tin tại màn hình

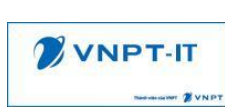

- CBCCVC nhập "Tên cơ sở đào tạo" nếu không tìm thấy "Cơ sở đào tạo" trong danh sách chọn
- Đính kèm theo các định dạng pdf, doc, docx, xlsx,xls,xlsm,ppt,pptx,png,jpeg,gif.
   File đính kèm tối đa 10MB

### \* Tiếng dân tộc

| Tiếng | Tiếng dân tộc |          |               |                   |                    |  |  |  |
|-------|---------------|----------|---------------|-------------------|--------------------|--|--|--|
| #     | Bất đầu 🔺     | Kết thúc | Tiếng dân tộc | Tên cơ sở đào tạo | Chứng chỉ được cấp |  |  |  |
| Thêm  | Thêm một dông |          |               |                   |                    |  |  |  |
|       |               |          |               |                   |                    |  |  |  |

Tại vùng thông tin "Tiếng dân tộc", nhấn vào "Thêm một dòng" => hệ thống hiển thị màn hình thêm mới sau:

| Tạo mới: Tiếng dân t                        | ộc                                 |                                           |                                        | × |
|---------------------------------------------|------------------------------------|-------------------------------------------|----------------------------------------|---|
| Thời gian đào tạo<br>Tiếng dân tộc <b>*</b> | 08/2022 👚 - 03/2023 👚              | Hình thức đào tạo<br>Chứng chỉ được cấp * | Đào tạo từ xa ~                        |   |
| Tên cơ sở đào tạo *                         | Trường Cao Đẳng Cộng Đồng Lai Châu | Cơ sở đào tạo                             | Trường Cao Đẳng Cộng Đồng Lai Châu 🛛 🗸 |   |
| Ghi chú                                     | Ghi chú                            |                                           |                                        |   |
| File đính kèm                               | ℁ File đinh kèm                    |                                           |                                        |   |
| Lưu & Đóng 🛛 Lưu & 🤇                        | Tạo mới Huỷ bồ                     |                                           |                                        |   |

CBCCVC nhập các thông tin tại màn hình

- CBCCVC nhập "Tên cơ sở đào tạo" nếu không tìm thấy "Cơ sở đào tạo" trong danh sách chọn
- Đính kèm theo các định dạng pdf, doc, docx, xlsx,xls,xlsm,ppt,pptx,png,jpeg,gif.
   File đính kèm tối đa 10MB

### Bồi dưỡng chức danh nghề nghiệp/ nghiệp vụ chuyên ngành

Bồi dường chức đanh nghề nghiệp / nghiệp vụ chuyên ngành # Chứng chỉ được cáp/ khóa đào tạo Từ ngày **h** Đến ngày Cấp chứng chỉ Tên văn bằng/chứng chỉ Chứng chỉ quốc tế Kết quá Thêm một dòng

Tại vùng thông tin "Bồi dưỡng chức danh nghề nghiệp/ nghiệp vụ chuyên ngành", nhấn vào "Thêm một dòng" => hệ thống hiển thị màn hình thêm mới sau:

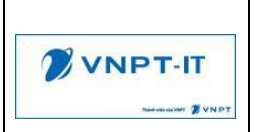

| Chứng chỉ được cấp/<br>khóa đào tạo * | Bồi dưỡng chức danh nghề nghiệp hạng 3 | Thời gian          | 01/2022 🛗 - 03/2023 🛗 |  |
|---------------------------------------|----------------------------------------|--------------------|-----------------------|--|
| Cơ sở đào tạo                         | Đại học Công nghiệp Hà Nội             | Hình thức đào tạo  | Bồi dưỡng 🗸           |  |
| Lĩnh vực đào tạo *                    | Chức danh nghề nghiệp 🗸 🗸              | Kết quả            | Giỏi                  |  |
| Cấp chứng chỉ                         | 0                                      | Thời lượng đào tạo |                       |  |
| Ghi chú                               | Ghi chú                                |                    |                       |  |
| File đính kèm                         | ℁ File đính kèm                        |                    |                       |  |

Nhập các thông tin chức danh nghề nghiệp

Đính kèm theo các định dạng pdf, doc, docx, xlsx,xls,xlsm,ppt,pptx,png,jpeg,gif.
 File đính kèm tối đa 10MB

### Chứng chỉ hành nghề

| Chứr          | Chứng chi hành nghẻ |          |                        |           |                      |  |  |  |
|---------------|---------------------|----------|------------------------|-----------|----------------------|--|--|--|
| #             | Từ ngày             | Đến ngày | Số chứng chí hành nghề | Chứng chỉ | Chuyên ngành đào tạo |  |  |  |
| Thêm một dòng |                     |          |                        |           |                      |  |  |  |
|               |                     |          |                        |           |                      |  |  |  |

Tại vùng thông tin "Chứng chỉ hành nghề", nhấn vào "Thêm một dòng" => hệ thống hiển thị màn hình thêm mới sau:

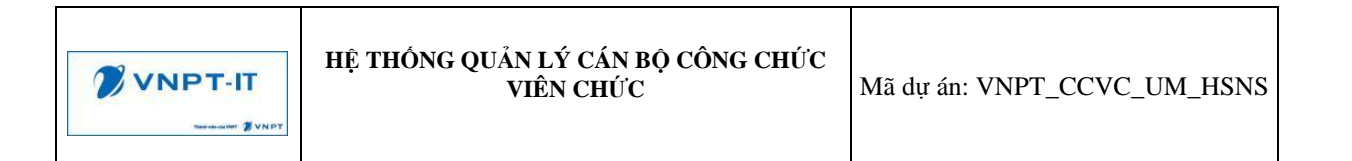

| Chứng chỉ *                    | Chứng chỉ hành nghề du lịch | Thời gian hiệu lực                    | 05/2020 🛗 - 12/2021 🛗                 |
|--------------------------------|-----------------------------|---------------------------------------|---------------------------------------|
| Số chứng chỉ hành              | CCHN-K1                     | Văn bằng chuyên môn                   | Chứng chỉ nghiệp vụ hướng dẫn du lịch |
| ngne *<br>Ngày cấp             | 01/01/2022                  | Cơ sở đào tạo                         | Đại Học Công Nghiệp Hà Nội            |
| Nơi cấp chứng chỉ<br>hành nghề | Đại học Công nghiệp Hà Nội  | Mô tả phạm vi hoạt<br>động chuyên môn |                                       |
| Chuyên ngành đào tạo<br>*      | Hướng dẫn du lịch           |                                       |                                       |
| Ghi chú                        | Ghi chú                     |                                       |                                       |
| File đính kèm                  | ℁ File đính kèm             |                                       |                                       |

CBCCVC nhập các thông tin về chứng chỉ hành nghề (nếu có)

Đính kèm theo các định dạng pdf, doc, docx, xlsx,xls,xlsm,ppt,pptx,png,jpeg,gif.
 File đính kèm tối đa 10MB

### 5. II.5. Tuyển dụng, quá trình công tác

Quá trình công tác

| 6                  | Y. Tuyên dụng, quả trình công tác |          |                 |                 |                 |              |             |  |  |
|--------------------|-----------------------------------|----------|-----------------|-----------------|-----------------|--------------|-------------|--|--|
| Quá trình công tác |                                   |          |                 |                 |                 |              |             |  |  |
| #                  | Từ ngày 🔺                         | Đến ngày | Vị trí/ Chức vụ | Đơn vị công tác | Lý do nghỉ việc | Mức thu nhập | Trong ngành |  |  |
| Thêm một dòng      |                                   |          |                 |                 |                 |              |             |  |  |
|                    |                                   |          |                 |                 |                 |              |             |  |  |

Tại vùng thông tin "quá trình công tác", nhấn vào "Thêm một dòng" => hệ thống hiển thị màn hình thêm mới sau:

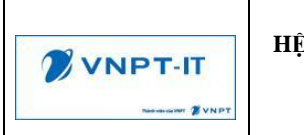

| oại quyết định *           | Biệt phái                          | ~ | Thời gian       | 03/2023 👚 - 12/2023 👚 |
|----------------------------|------------------------------------|---|-----------------|-----------------------|
| ơn vị công tác *           | Sở Nội vụ Hà Nội                   |   | Vị trí/ Chức vụ | Chuyên viên           |
| hức danh/ Ngạch            |                                    |   | Lý do nghỉ việc |                       |
| lức thu nhập               |                                    |   |                 |                       |
|                            |                                    |   | Trong ngành     | 0                     |
| hi chú                     | Ghi chú                            |   |                 |                       |
| le đính kèm                | S File đính kèm                    |   |                 |                       |
| Gửi tin Ghi chú            |                                    |   |                 | % 0                   |
|                            |                                    | H | lôm nay         |                       |
| Administrat<br>Đang tạo mớ | tor - một phút trước<br>ời dữ liệu |   |                 |                       |
|                            |                                    |   |                 |                       |

Thực hiện nhập các thông tin quá trình công tác của CBCCVC và thực hiện lưu dữ liệu

Nếu công tác trong cùng ngành đang làm việc thì tích vào "Trong ngành"

- Đính kèm theo các định dạng pdf, doc, docx, xlsx,xls,xlsm,ppt,pptx,png,jpeg,gif. File đính kèm tối đa 10MB

### Quá trình đi nước ngoài

| Quá trì | Quá trình đi nước ngoài |          |          |              |         |         |  |  |  |  |
|---------|-------------------------|----------|----------|--------------|---------|---------|--|--|--|--|
| #       | Từ ngày 🔺               | Đến ngày | Mục dích | Đơn vị cử đi | Đi nước | Ghi chú |  |  |  |  |
| Thêm r  | Thêm một dòng           |          |          |              |         |         |  |  |  |  |
|         |                         |          |          |              |         |         |  |  |  |  |

Tại vùng thông tin "quá trình đi nước ngoài", nhấn vào "Thêm một dòng" => hệ thống hiển thị màn hình thêm mới sau:

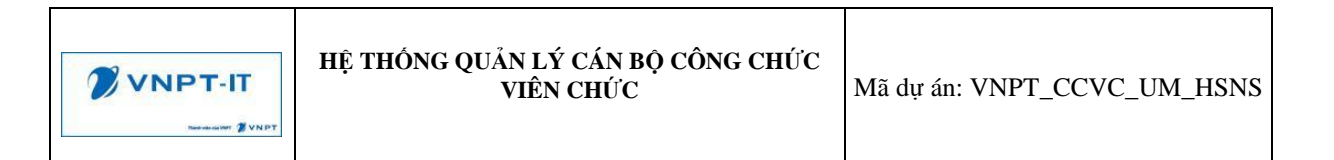

| hời gian     | 06/03/2023 🛗 - 12/03/2023 🛗 | Loại đơn vị  | Đơn vị trong hệ thống | Đơn vị ngoài hệ thốn |
|--------------|-----------------------------|--------------|-----------------------|----------------------|
| /lục đích *  | Đi công tác tại Nga         | Đơn vị cử đi | UBND Tinh             | ~                    |
|              |                             | Đi nước      | Liên bang Nga         | ~                    |
| Ghi chú      |                             |              |                       |                      |
|              |                             |              |                       |                      |
| ile đính kèm | ℜ File đính kèm             |              |                       |                      |

- Nhập thông tin quá trình đi nước ngoài
- Nếu chọn "Loại đơn vị" là "Đơn vị trong hệ thống" thì chọn "Đơn vị cử đi" trong danh sách của hệ thống
- Nếu chọn "Loại đơn vị" là "Đơn vị ngoài hệ thống" thì nhập thông tin "Đơn vị của đi"
- Đính kèm theo các định dạng pdf, doc, docx, xlsx,xls,xlsm,ppt,pptx,png,jpeg,gif.
   File đính kèm tối đa 10MB

### 6. II.6. Khen thưởng, kỷ luật

### Khen thưởng

| 8             | VI. Khen thưởng, kỷ luật |                   |               |                       |                     | ~              |  |  |  |
|---------------|--------------------------|-------------------|---------------|-----------------------|---------------------|----------------|--|--|--|
| Khen          | Khen thường              |                   |               |                       |                     |                |  |  |  |
| #             | Năm khen thưởng          | Ngày quyết định 🔺 | Số quyết định | Hình thức khen thưởng | Người kí quyết định | Nơi quyết định |  |  |  |
| Thêm một dóng |                          |                   |               |                       |                     |                |  |  |  |
|               |                          |                   |               |                       |                     |                |  |  |  |

Tại vùng thông tin "Khen thưởng", nhấn vào "Thêm một dòng" => hệ thống hiển thị màn hình thêm mới sau:

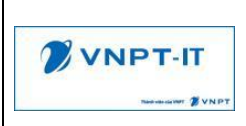

| Loại khen thưởng *                                                       | Khen thưởng Đảng 🗸                          | Năm khen thưởng *    | 2022         | ~ |
|--------------------------------------------------------------------------|---------------------------------------------|----------------------|--------------|---|
| Cấp khen thưởng *                                                        | Cấp cơ sở 🗸                                 | Ngày quyết định      | 01/10/2022 🛗 |   |
| Nội dung khen thưởng                                                     | Khen thưởng hoàn thành xuất sắc nhiệm vụ đu | Số quyết định        | QĐ001        |   |
| Hình thức khen                                                           | Bằng khen 🗸                                 | Người kí quyết định  | Đặng Anh     |   |
| nương *<br>Danh hiệu thi đua *                                           | Huân chương Lao động hạng nhất 🛛 🗸 🗸        | Nơi quyết định       |              |   |
| Ảnh hưởng đến thời<br>gian điều chỉnh lương<br>Đã xét điều chỉnh<br>ương | 0                                           | Khen thưởng cao nhất |              |   |
| Ghi chú                                                                  | Ghi chú                                     |                      |              |   |
| Đính kèm quyết định                                                      | ⊗ Đinh kèm quyết định                       |                      |              |   |
| Gửi tin Ghi chú                                                          |                                             |                      |              | Ø |
|                                                                          |                                             | lôm nay              |              |   |
|                                                                          | r - 2 phút trước                            |                      |              |   |
| Administrato                                                             |                                             |                      |              |   |

Nhập thông tin khen thưởng, các dấu \* là các thông tin bắt buộc nhập

Khi tích vào "Khen thưởng cao nhất": Lựa chọn hình thức khen thưởng cao nhất

Chỉ được phép chọn một hình thức khen thưởng cao nhất

Khi tích vào "Đã xét điều chỉnh lương": Hệ thống sẽ căn cứ để thông báo khi có đợt xét điều chỉnh lương

- Đính kèm theo các định dạng pdf, doc, docx, xlsx,xls,xlsm,ppt,pptx,png,jpeg,gif.
   File đính kèm tối đa 10MB
  - ✤ Kỷ luật

| #    | n<br>Ngày quyết định 🔺 | Số quyết định | Hành vi vi phạm | Hình thức ki luật | Người kí quyết định | Nơi quyết định |  |
|------|------------------------|---------------|-----------------|-------------------|---------------------|----------------|--|
| Thên | một dòng               |               |                 |                   |                     |                |  |
|      |                        |               |                 |                   |                     |                |  |
|      |                        |               |                 |                   |                     |                |  |

Tại vùng thông tin "Kỷ luật", nhấn vào "Thêm một dòng" => hệ thống hiển thị màn hình thêm mới sau:

| Tạo mới: Kỷ luật                                                                                                    | g can bỳ sự cán ry bao menni sự cán ry no khái c                                                                                        | ar 3an 1                                                                                        | ×          |
|----------------------------------------------------------------------------------------------------|----------------------------------------------------------------------------------------------------|-------------------------------------------------------------------------------------------------|------------|
| Loại kỷ luật *<br>Cấp kỷ luật *<br>Hành vi vi phạm *<br>Hình thức kỉ luật *<br>Ảnh hưởng đến thời<br>gian điều chỉnh lương<br>Ghi chú<br>Đính kèm quyết định | Kỳ luật Đảng          Cấp cơ sở          Không hoàn thành nhiệm vụ          Khiển trách          Ghi chú          S Đính kèm quyết định | Thời gian (*)<br>Số quyết định *<br>Người kí quyết định<br>Nơi quyết định *<br>Kỹ luật cao nhất | 01/2023    |
| Gửi tin Ghi chú                                                                                                    |                                                                                                    | lân nav                                                                                         | <b>%</b> 0 |
|                                                                                                    | 1                                                                                                    | lom nay                                                                                         |            |
| Administrator<br>Đang tạo mới                                                                                                    | r - một phút trước<br>dữ liệu                                                                                                    |                                                                                                 |            |
|                                                                                                    |                                                                                                    |                                                                                                 |            |
| Lưu & Đóng Lưu & Tạ                                                                                                    | ạo mới Huỷ bỏ                                                                                                    |                                                                                                 |            |

Khi tích vào "Kỷ luật cao nhất": Lựa chọn hình thức kỷ luật cao nhất. Chỉ được phép chọn 1 hình thức kỷ luật là hình thức cao nhất

Đính kèm theo các định dạng pdf, doc, docx, xlsx,xls,xlsm,ppt,pptx,png,jpeg,gif.
 File đính kèm tối đa 10MB

### 7. II.7. Kết quả đánh giá

### ✤ Đánh giá nhân sự

| VII. Kết quả     | đánh giả, phân loại |                  | ~ |  |  |  |  |
|------------------|---------------------|------------------|---|--|--|--|--|
| Dánh giá nhân sự |                     |                  |   |  |  |  |  |
| #                | Năm 🔺               | Kết quả đánh giá |   |  |  |  |  |
| Thêm một dòng    |                     |                  |   |  |  |  |  |
|                  |                     |                  |   |  |  |  |  |

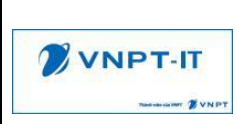

Tại vùng thông tin "Đánh giá nhân sự", nhấn vào "Thêm một dòng" => hệ thống hiển thị màn hình thêm mới sau:

| Tạo mới: Đánh giá c         | án bộ                                |   | uroun .          |                  | × |
|-----------------------------|--------------------------------------|---|------------------|------------------|---|
| Năm *<br>Kết quả đánh giá * | 2022<br>Hoàn thành xuất sắc nhiệm vụ | ~ | Tập tin đính kèm | Tập tin đinh kèm |   |
| Lưu & Đóng 🛛 Lưu &          | Tạo mới Huỷ bỏ                       |   |                  |                  |   |

Cán bộ nhập kết quả đánh giá từng năm

- Đính kèm theo các định dạng pdf, doc, docx, xlsx,xls,xlsm,ppt,pptx,png,jpeg,gif.
   File đính kèm tối đa 10MB
  - Nhận xét, đánh giá của cơ quan, đơn vị quản lý và sử dụng cán bộ, công chức

Nhận xét, đánh giá của cơ quan, đơn vị quân lý và sử dụng cán bộ, công chức Cán bộ có trách nhiệm trong công việc, hoàn thành xuất sắc nhiệm vụ

Nhập thông tin nhận xét, đánh giá của cơ quan, đơn vị quản lý và sử dụng cán bộ, công chức

- 8. II.8. Thông tin Đảng, Đoàn
- Nhóm thông tin Đảng

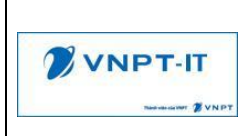

| 😑 VIII. Thông tin Đàng, Đoàn                 |            |                         |                 |                   | v       |
|----------------------------------------------|------------|-------------------------|-----------------|-------------------|---------|
| Thông tin Đảng<br>2 Là Đảng viên             |            |                         |                 |                   |         |
| Số thẻ Đảng                                  |            | Ngày cấp thẻ            |                 | Đảng bộ cấp thẻ   |         |
|                                              |            |                         | Ċ               | )                 |         |
| Thông tin kết nạp dự bị                      |            |                         |                 |                   |         |
| Ngày kết nạp *                               |            | Tại chi bộ              |                 | Tại Đảng bộ       |         |
|                                              | <b>*</b>   |                         |                 |                   |         |
| Người giới thiệu 1                           |            |                         | Làm gi? Ở đâu   |                   |         |
| Họ tên, chức vụ, đơn vị người giới thiệu thứ | 1          |                         |                 |                   |         |
| Người giới thiệu 2                           |            |                         | Làm gì? Ở đâu   |                   |         |
| Họ tên, chức vụ, đơn vị người giới thiệu thứ | 2          |                         |                 |                   |         |
| Thông tin kết nạp chính thức                 |            |                         |                 |                   |         |
| Ngày kết nạp                                 |            | Tại chi bộ              |                 | Tại Đảng bộ       |         |
|                                              | <u> </u>   |                         |                 |                   |         |
| Thông tin kết nạp lần 2 (nếu có)             |            |                         |                 |                   |         |
| Ngày kết nạp                                 |            | Tại chi bộ              |                 | Tại Đảng bộ       |         |
|                                              | <b>*</b>   |                         |                 |                   |         |
| Người giới thiệu                             |            |                         | Lý do gián đoạn |                   |         |
| Họ tên, chức vụ những người giới thiệu lần   | 2          |                         |                 |                   |         |
| Thông tin Đảng hiện nay                      |            |                         |                 |                   |         |
| <ul> <li>Ngoài chi bộ quản lý</li> </ul>     |            | Chi Bộ sinh hoạt Đảng * |                 | Tại Đảng bộ       |         |
|                                              |            |                         | ~               |                   |         |
| Ngày chuyển đến                              |            | Chức vụ Đảng            |                 | Chức vụ Đảng kiểi | m nhiệm |
|                                              | Ê          |                         | ~               |                   | ~       |
| Quá trình sinh hoat Đảng                     |            |                         |                 |                   |         |
| # Từ ngày ▲                                  | Đến ngày C | hi bộ sinh hoạt Đảng    | Chức v          | ụ Đảng            | Ghi chú |
| Thêm một dòng                                |            |                         |                 |                   |         |
|                                              |            |                         |                 |                   |         |

- Nếu là đảng viên thì tích chọn "Đảng viên", hệ thống hiển thị cho phép nhập các thông tin Đảng

+ Thực hiện nhập các thông tin Đảng, thông tin kết nạp dự bị, chính thức hoặc thông tin kết nạp lần 2 (nếu có)

+ Nhấn vào "Thêm một dòng" tại nhóm "Quá trình sinh hoạt Đảng" để nhập quá trình sinh hoạt Đảng

| Guan ly no so              | Bien dộng cản bộ                | Quality bao mem | Quality Re Kilai ta |                                            |   |
|----------------------------|---------------------------------|-----------------|---------------------|--------------------------------------------|---|
| Tạo mới: Qu                | uá trình sinh hoạt <del>l</del> | Dảng            |                     |                                            | × |
| Đơn vị/ Phòng<br>Thời gian | g ban                           | <u>مم</u>       | <u>69</u>           | Chi bộ sinh hoạt Đảng<br>*<br>Chức vụ Đảng |   |
| Ghi chú                    | Ghi ch                          | ú               |                     | ondo të Dang                               |   |
|                            |                                 | -               |                     |                                            |   |
|                            |                                 |                 |                     |                                            |   |
| Lưu & Đóng                 | Lưu & Tạo mới                   | Huỷ bỏ          |                     |                                            |   |

Quá trình sinh hoạt Đoàn

| HỆ THỐNG QUẢN LÝ CÁN BỘ CÔNG CHỨC<br>VIÊN CHỨC | Mã dự án: VNPT_CCVC_UM_HSNS |
|------------------------------------------------|-----------------------------|
|                                                |                             |

| Quá trì | Quá trình sinh hoạt Đoàn |          |                       |              |         |  |  |  |  |  |
|---------|--------------------------|----------|-----------------------|--------------|---------|--|--|--|--|--|
| #       | Từ ngày 🔺                | Đến ngày | Chi bộ sinh hoạt Đoàn | Chức vụ Đoàn | Ghi chú |  |  |  |  |  |
| Thêm    | Thêm một dòng            |          |                       |              |         |  |  |  |  |  |
|         |                          |          |                       |              |         |  |  |  |  |  |

Tại nhóm thông tin "Quá trình sinh hoạt Đoàn", CBCCVC chọn "Thêm một dòng" để nhập quá trình sinh hoạt Đoàn

| Tạo mới: Quá trình sinh hoạt Đoàn |                             |                            |                 |   |  |  |  |
|-----------------------------------|-----------------------------|----------------------------|-----------------|---|--|--|--|
| Thời gian                         | 08/11/2022 🛗 - 04/03/2023 🛗 | Chi bộ sinh hoạt Đoàn<br>* | Công Ty VNPT IT |   |  |  |  |
|                                   |                             | Chức vụ Đoàn               | Đoàn viên       | ~ |  |  |  |
| Ghi chú                           | Ghi chú                     |                            |                 |   |  |  |  |
|                                   |                             |                            |                 |   |  |  |  |
| Lưu & Đóng 🛛 Lưu & '              | Tạo mới Huỷ bỏ              |                            |                 |   |  |  |  |

### 9. II.9. Đặc điểm lịch sử bản thân, mục tiêu, sở thích

| -       | IV. Đặc điểm lieb cử bảo thên mục i        | sau sá thíob                               |                                          |                                               |   |
|---------|--------------------------------------------|--------------------------------------------|------------------------------------------|-----------------------------------------------|---|
| Ed      | ix. Đặc diệm lịch sự bản thân, mục t       | ieu, so mich                               |                                          |                                               | Ý |
| Đặc đ   | iểm lịch sử bản thân                       |                                            |                                          |                                               |   |
| Khai r  | 5: bị bắt, bị tủ (từ ngày tháng năm nào đ  | ến ngày tháng năm nào, ở đầu), đã khai bá  | o cho ai, những vấn đề gì?               |                                               |   |
| - Kha   | i rõ: bị bắt, bị tù (từ ngày tháng năm nào | đến ngày tháng năm nào, ở đâu), đã khai    | sáo cho ai, những vấn đề gì?             |                                               |   |
|         |                                            |                                            |                                          |                                               |   |
|         |                                            |                                            |                                          |                                               |   |
| Bàn ti  | năn có làm việc trong chế độ cũ (cơ q      | uan, đơn vị nào, địa điểm, chức danh, ch   | tức vụ, thời gian làm việc)              | and All Discussions                           |   |
| #       | Tu ngay 🔺                                  | Den ngay                                   | Chức danh, chức vụ, đơn vị, địa điệ      | m da lam việc                                 |   |
| Them    | một dong                                   |                                            |                                          |                                               |   |
|         |                                            |                                            |                                          |                                               |   |
|         |                                            |                                            |                                          |                                               |   |
| Tham    | gia hoặc có quan hệ với các tô chức        | chính trị, kinh tê, xã hội nào ở nước ngo  | ài (làm gì, tô chức nào, đặt trụ sở ở đá | u)?                                           |   |
| #       | Thời gian bắt đầu 🔺                        | Thơi gian kết thực                         |                                          | Tên tố chức, địa chi trụ sở, công việc đã làm |   |
| Them    | một dong                                   |                                            |                                          |                                               |   |
|         |                                            |                                            |                                          |                                               |   |
|         |                                            |                                            |                                          |                                               |   |
| Có thá  | in nhân (Cha, Mẹ, Vợ, Chồng, con, anh      | chị em ruột) ở nước ngoài (làm gì, địa chỉ | . )?                                     |                                               |   |
|         |                                            |                                            |                                          |                                               |   |
|         |                                            |                                            |                                          |                                               |   |
|         |                                            |                                            |                                          |                                               |   |
| Inong   | j tin mục tieu - Sơ thich                  |                                            |                                          |                                               |   |
| Mục ti  | eu ca nnan                                 |                                            |                                          |                                               |   |
|         |                                            |                                            |                                          |                                               |   |
|         |                                            |                                            |                                          |                                               |   |
|         |                                            |                                            |                                          |                                               |   |
| Sở thíc | h                                          |                                            |                                          |                                               |   |
|         |                                            |                                            |                                          |                                               |   |
|         |                                            |                                            |                                          |                                               |   |
|         |                                            |                                            |                                          |                                               |   |
| Điểm rr | anh                                        |                                            |                                          |                                               |   |
|         |                                            |                                            |                                          |                                               |   |
|         |                                            |                                            |                                          |                                               |   |
| n i .   | L.                                         |                                            |                                          |                                               |   |
| Diem y  | 9U                                         |                                            |                                          |                                               |   |
|         |                                            |                                            |                                          |                                               |   |
|         |                                            |                                            |                                          |                                               |   |
|         |                                            |                                            |                                          |                                               |   |
| Vấn đề  | khác bổ sung                               |                                            |                                          |                                               |   |
| Vấn đề  | khác bổ sung                               |                                            |                                          |                                               |   |

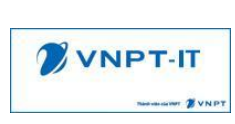

CBCCVC nhập thông tin về đặc điểm lịch sử bản thân, mục tiêu, sở thích của bản thân

 CBCCVC nhấn vào "Thêm một dòng" tại thông tin "Bản thân có làm việc trong chế độ cũ" để nhập quá trình làm việc trong chế độ cũ

| Tạo mới: Bản thân có làm việc cho chế độ cũ |                  |                                                          |                                                     |  |  |  |  |
|---------------------------------------------|------------------|----------------------------------------------------------|-----------------------------------------------------|--|--|--|--|
| Thời gian                                   | - <u></u>        | Chức danh, chức vụ,<br>đơn vị, địa điểm đã làm<br>việc * | Chức danh, chức vụ, đơn vị, địa điểm đã làm<br>việc |  |  |  |  |
| Lưu & Đóng Lưu                              | & Tạo mới Huỷ bò |                                                          |                                                     |  |  |  |  |

CBCCVC nhấn vào "Thêm một dòng" tại thông tin "Tham gia hoặc có quan hệ với các tổ chức chính trị, kinh tế, xã hội,...ở nước ngoài" để nhập các thông tin có liên quan đến tham gia, có quan hệ với tổ chức chính trị, kinh tế, xã hội ở nước ngoài

| Tạo mới: Tham gia hoặc có quan hệ với các tổ chức chính trị, kinh tế, xã hội … ở nước ngoài |                                                    |                                               |  |  |  |  |
|---------------------------------------------------------------------------------------------|----------------------------------------------------|-----------------------------------------------|--|--|--|--|
| Thời gian tham gia                                                                          | Tên tổ chức, địa chỉ trụ<br>sở, công việc đã làm * | Tên tổ chức, địa chỉ trụ sở, công việc đã làm |  |  |  |  |
| Lưu & Đóng Lưu & Tạo mới Huỷ bỏ                                                             |                                                    |                                               |  |  |  |  |

### 10. II.10. Hoàn cảnh kinh tế gia đình

| 8       | 🗿 X. Hoàn cảnh kinh tế gia đình 🗸 🗸 |                             |                              |  |  |  |  |  |  |  |
|---------|-------------------------------------|-----------------------------|------------------------------|--|--|--|--|--|--|--|
| Lương   | uang                                |                             |                              |  |  |  |  |  |  |  |
|         |                                     |                             |                              |  |  |  |  |  |  |  |
| Các ngu | uồn thu nhập khác                   |                             |                              |  |  |  |  |  |  |  |
| Nhà ở   |                                     |                             |                              |  |  |  |  |  |  |  |
| #       | Loại                                | Tổng diện tích sử dụng (m2) | Giấy chứng nhận quyền sở hữu |  |  |  |  |  |  |  |
| Thêm r  | một dòng                            |                             |                              |  |  |  |  |  |  |  |
|         |                                     |                             |                              |  |  |  |  |  |  |  |
| Đất ở   |                                     |                             |                              |  |  |  |  |  |  |  |
| #       | Loại                                | Tổng diện tích sử dụng (m2) | Giấy chứng nhận quyền sở hữu |  |  |  |  |  |  |  |
| Thêm r  | một dòng                            |                             |                              |  |  |  |  |  |  |  |
|         |                                     |                             |                              |  |  |  |  |  |  |  |
| Dất cảo | vuất kinh doanh                     |                             |                              |  |  |  |  |  |  |  |
| Dat san | Audi, Kini uodin                    |                             |                              |  |  |  |  |  |  |  |
|         |                                     |                             |                              |  |  |  |  |  |  |  |

CBCCVC nhập các thông tin về nguồn thu nhập chính của gia đình hàng năm

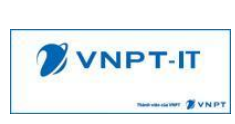

 CBCCVC chọn "Thêm một dòng" tại nhóm thông tin "Nhà ở" để nhập thông tin về nhà ở

| Tạo mới: Nhà ở                                              |                                                     |                                   |          | × |
|-------------------------------------------------------------|-----------------------------------------------------|-----------------------------------|----------|---|
| Mô tả *                                                     | Nhà tự mua tại địa chỉnăm 2022                      |                                   |          |   |
| Loại *<br>Tổng diện tích sử dụng<br>(m2) *<br>File đính kèm | Nhà tự mua, tự xây        100       & File đính kêm | Giấy chứng nhận<br>quyển sở hữu * | CD989999 |   |
| Lưu & Đông 🛛 Lưu & Tạ                                       | o mới Huỷ bỏ                                        |                                   |          |   |

 CBCCVC chọn "Thêm một dòng" tại nhóm thông tin "Đất ở" để nhập thông tin đất ở

| Tạo mới: Đất ở                                              | у сан ву — одан ту вао пісні          |   | n San I                           |          | × |
|-------------------------------------------------------------|---------------------------------------|---|-----------------------------------|----------|---|
| Mô tả *                                                     | Đất được cơ quan cấp từ ngà           | y |                                   |          |   |
| Loại *<br>Tổng diện tích sử dụng<br>(m2) *<br>File đính kèm | Dất được cấp<br>50<br>S File đinh kêm | ✓ | Giấy chứng nhận<br>quyển sở hữu * | QD098902 |   |
| Lưu & Đóng 🛛 Lưu & Tạ                                       | ao mới Huỷ bồ                         |   |                                   |          |   |

- Đính kèm theo các định dạng pdf, doc, docx, xlsx,xls,xlsm,ppt,pptx,png,jpeg,gif. File đính kèm tối đa 10MB

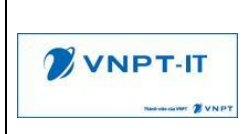

### 11. II.11. Thông tin khác

| 8        | XI. Thông tin khác      |              |         |        |                  |                  |                    |               |                |       | × |
|----------|-------------------------|--------------|---------|--------|------------------|------------------|--------------------|---------------|----------------|-------|---|
| Thông    | tin sức khỏe            |              |         |        |                  |                  |                    |               |                |       |   |
| Trang ti | hái sức khỏe            |              |         | Chiều  | u cao            |                  |                    | Cân năng      |                |       |   |
| TÁt      |                         |              |         | 160 (  | 00               |                  |                    | 56.00         |                |       |   |
| 101      |                         |              |         | 100,0  |                  |                  |                    | 00,00         |                |       |   |
| Nhóm r   | náu                     |              |         | Tinh t | trạng tiêm chủng |                  |                    |               |                |       |   |
| в        |                         |              |         | ×      |                  |                  |                    |               |                |       |   |
| Thông    | tin khám sức khỏe       |              |         |        |                  |                  |                    |               |                |       |   |
| #        | Năm 🔺                   | Tinh trạng s | ức khỏe |        |                  |                  | Phân loại sức khỏe |               |                |       |   |
| Thêm     | một dòng                |              |         |        |                  |                  |                    |               |                |       |   |
|          |                         |              |         |        |                  |                  |                    |               |                |       |   |
|          |                         |              |         |        |                  |                  |                    |               |                |       |   |
| Thòng    | tin tiêm chủng          |              |         |        |                  |                  |                    |               |                |       |   |
| #        | Loại                    | Mũi tiêm 🔺   | Ngày    | tiëm   |                  | Vaccin           | Lõ                 | Đơn vị tiêm c | :hùng          |       |   |
| Thêm     | một dòng                |              |         |        |                  |                  |                    |               |                |       |   |
|          |                         |              |         |        |                  |                  |                    |               |                |       |   |
|          |                         |              |         |        |                  |                  |                    |               |                |       |   |
| Tham g   | gia tổ chức xã hội      |              |         |        |                  |                  |                    |               |                |       |   |
| #        | Ngày tham gia 🔺         |              |         |        | Tổ chức          |                  | Chức vụ            |               |                | Mō tả |   |
| Thêm     | một dòng                |              |         |        |                  |                  |                    |               |                |       |   |
|          |                         |              |         |        |                  |                  |                    |               |                |       |   |
|          |                         |              |         |        |                  |                  |                    |               |                |       |   |
| Tham o   | aia nghiên cứu khoa học |              |         |        |                  |                  |                    |               |                |       |   |
| #        | Ngày tham gia 🔺         |              | Để tài  | Cấ     | ip để tài        | Tư cách tham gia |                    |               | Kết quả đánh g | giá   |   |
| Thêm     | một dòng                |              |         |        |                  |                  |                    |               |                |       |   |
|          |                         |              |         |        |                  |                  |                    |               |                |       |   |
|          |                         |              |         |        |                  |                  |                    |               |                |       |   |

- CBCCVC nhập các thông tin về sức khỏe
- CBCCVC nhập thông tin quá trình khám sức khỏe hàng năm: Tại nhóm "Thông tin khám sức khỏe", CBCCVC chọn "Thêm một dòng" để nhập thông tin khám sức khỏe cho các năm

| Tạo mới: Thông tin kh | Tạo mới: Thông tin khám sức khỏe |           |                      |   |  |   |  |  |
|-----------------------|----------------------------------|-----------|----------------------|---|--|---|--|--|
| Năm *                 | 2022                             | <b>**</b> | Phân loại sức khỏe * | 1 |  | ~ |  |  |
| Tình trạng sức khỏe * | Tốt                              |           |                      |   |  |   |  |  |
| Ghi chú               |                                  |           |                      |   |  |   |  |  |
| File đính kèm         | ℁ File đinh kèm                  |           |                      |   |  |   |  |  |
| Lưu & Đóng 🛛 Lưu & T  | ạo mới Huỷ bổ                    |           |                      |   |  |   |  |  |

- Đính kèm theo các định dạng pdf, doc, docx, xlsx,xls,xlsm,ppt,pptx,png,jpeg,gif.
   File đính kèm tối đa 10MB
- CBCCVC nhập thông tin tiêm chủng: Tại nhóm "Thông tin tiêm chủng", CBCCVC chọn "Thêm một dòng" để nhập thông tin tiêm chủng

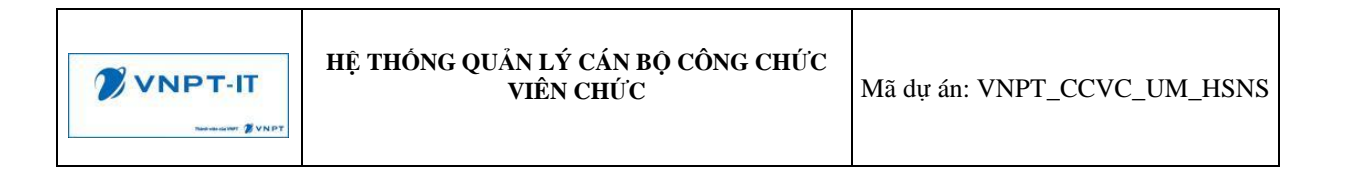

| Tạo mới: Thông tin t | iêm chủng      |          |            |       | × |
|----------------------|----------------|----------|------------|-------|---|
| Loại *               | Covide 19      | ~        | Mũi tiêm * | Mũi 4 | ~ |
| Ngày tiêm *          | 01/01/2023     | <b>*</b> | Vaccin     | astra |   |
| Đơn vị tiêm chủng    | Phường Phú Lãm |          | Lô         | 1     |   |
|                      |                |          |            |       |   |
| Lưu & Đóng 🛛 Lưu &   | Tạo mới Huỷ bỏ |          |            |       |   |

 CBCCVC nhập thông tin tham gia tổ chức xã hội: Tại nhóm "Tham gia tổ chức xã hội", CBCCVC chọn "Thêm một dòng" để nhập thông tin

| Tạo mới: Tham gia tổ chức xã hội |                 |  |  |  |  |  |
|----------------------------------|-----------------|--|--|--|--|--|
| Đơn vị/ Phòng ban<br>Tổ chức     | Ngày tham gia * |  |  |  |  |  |
| Chức vụ                          |                 |  |  |  |  |  |
| Tập tin đính kèm                 | Nio ta          |  |  |  |  |  |
| Lưu & Đóng Lưu & Tạo mới Huỹ bồ  |                 |  |  |  |  |  |

- Đính kèm theo các định dạng pdf, doc, docx, xlsx,xls,xlsm,ppt,pptx,png,jpeg,gif.
   File đính kèm tối đa 10MB
- CBCCVC nhập thông tin tham gia nghiên cứu khoa học: Tại nhóm "Tham gia nghiên cứu khoa học", CBCCVC chọn "Thêm một dòng" để nhập thông tin

| Transmission 2 VNPT |  | HỆ THỐNG QUẢN LÝ CÁN BỘ CÔNG CHỨC<br>VIÊN CHỨC | Mã dự án: VNPT_CCVC_UM_HSNS |
|---------------------|--|------------------------------------------------|-----------------------------|
|---------------------|--|------------------------------------------------|-----------------------------|

| Tạo mới: Tham gia ng          | hiên cứu khoa học | i outi   | × |
|-------------------------------|-------------------|----------|---|
| Ngày tham gia *<br>Cấp đề tài | <u> </u>          | Đề tài * |   |
| Kết quả đánh giá              |                   |          |   |
| File đính kèm                 | % File đính kèm   |          |   |
| Lưu & Đóng Lưu & Tạ           | o mới Huỷ bỏ      |          |   |

Đính kèm theo các định dạng pdf, doc, docx, xlsx,xls,xlsm,ppt,pptx,png,jpeg,gif.
 File đính kèm tối đa 10MB